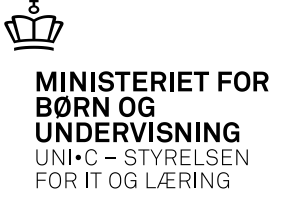

### Kom i gang med Elevplan på HHX og HTX

Gitte Schmidt – EASY-A konsulent Folmer Kjær – Elevplan konsulent

03-04-2013 Side 1

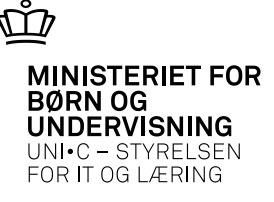

# Workshop-overblik

- Muligheder med Elevplan (live demo)
  - Skema og fravær
  - Opgaver og materialer
  - Karakter
- Hvordan kommer skolen i gang
- Case: HHX på BC-SYD fordele og udfordringer
- Spørgsmål

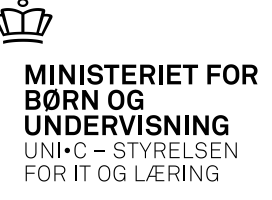

## Kom i gang 🕲

#### Studieretninger i Elevplan

#### Opret hyldevarer: (one-timer)

- Opret ét undervisningsforløb pr studieretning (indeholder fagene og grundlag for hold)
- Klargør til drift: (hver sæson...)
  - Udbyd undervisningsforløb og indlæs i B327 og dan derved hold i EASY-A